## HOW DO I INSTALL VIDIGAMI ON MY DEVICE?

Vidigami works as a "responsive website" on any device with a web browser. We encouraged you to install the Vidigami progressive web app on your phone to have easy access to the platform. Follow the instructions below to install the platform onto your device.

### Safari on iPhone or iPad

- 1. Visit **app.vidigami.com** in the Safari web browser.
- 2. Log in to Vidigami with your credentials.
- 3. Once logged in, tap the "Share" icon at the bottom of Safari:

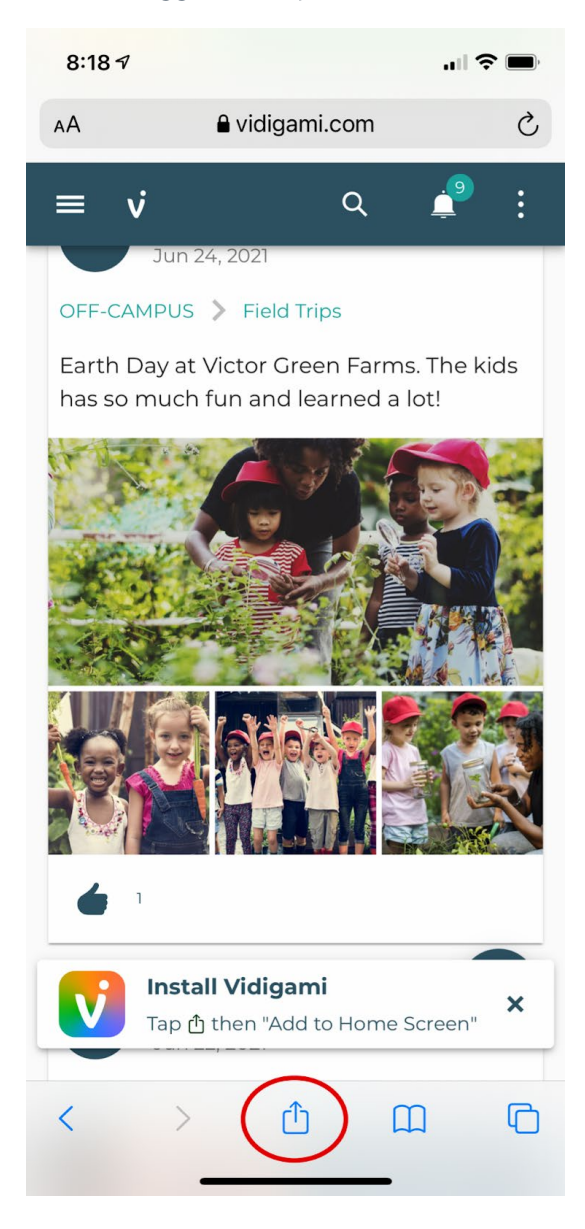

4. From the menu that appears, scroll down, and tap on "Add to Home Screen":

| 8:19 7                             | "  ≎ ■     |
|------------------------------------|------------|
| Vidigami<br>vidigami.com Options > | ×          |
| AirDrop Messages Mail              | Twitter P  |
| Сору                               | Å          |
| Add to Reading List                | 00         |
| Add Bookmark                       | ш          |
| Add to Favorites                   | ${\simeq}$ |
| Find on Page                       | Q          |
| Add to Home Screen                 | +          |
| Markup                             | $\odot$    |
| Print                              | Ē          |
| AnyList Recipe Import              | 目          |
| Edit Actions                       |            |
|                                    |            |

5. The Vidigami icon will appear on your device's Home Screen as an app.

Tap the icon to open Vidigami.

#### **Chrome on Android**

- 1. Visit app.vidigami.com in the Chrome web browser.
- 2. Log in to Vidigami.
- 3. Once logged in, tap "Add Vidigami to Home Screen" at the bottom of the screen:

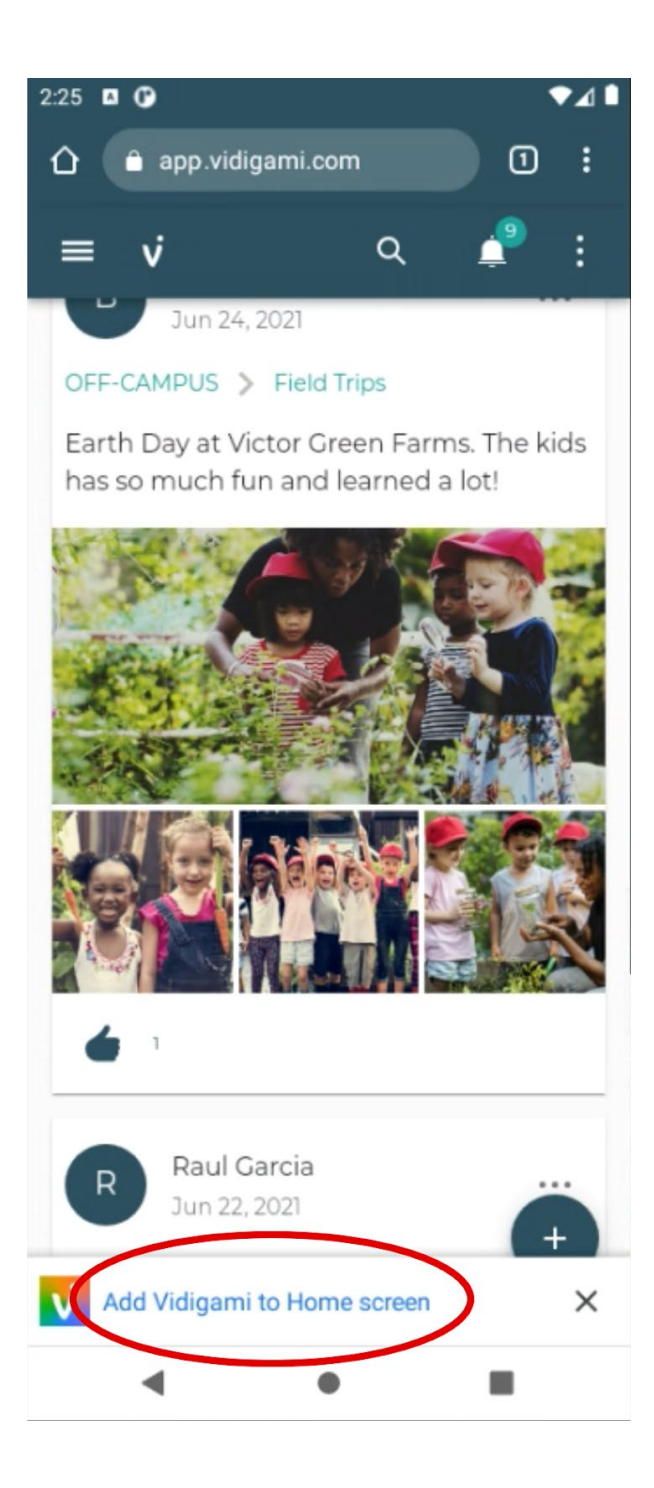

4. In the "Install App" pop-up, tap "Install":

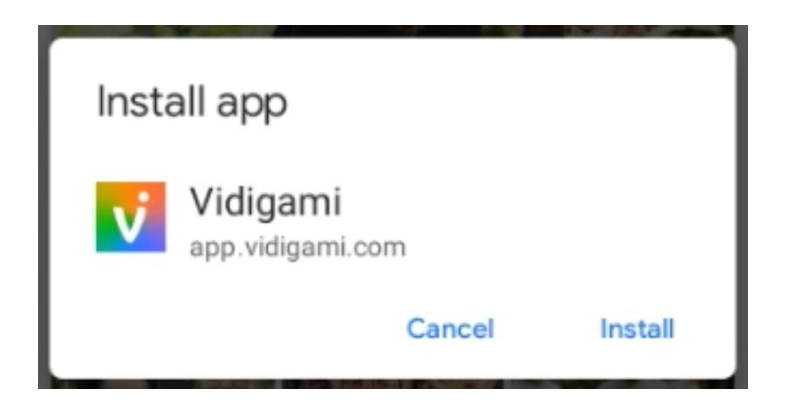

5. Follow the directions in the next pop up, or tap "Add automatically":

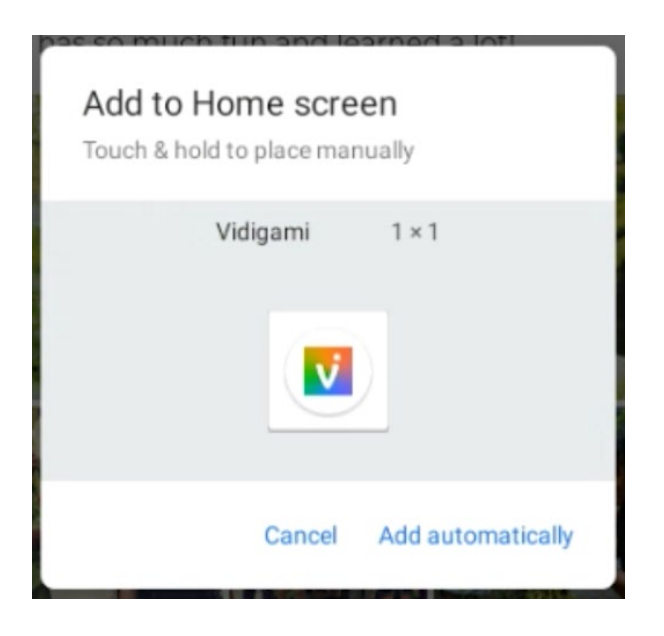

6. The Vidigami icon will appear on your device's Home Screen as an app.

Tap the icon to open Vidigami.

# HOW DO I USE VIDIGAMI?

Be a part of The Brook Hill School experience via Vidigami! When you log into Vidigami for the first time, you will be on your <u>Home Page</u>. Here, you will see a <u>Feed</u> of media being shared by our community and staff.

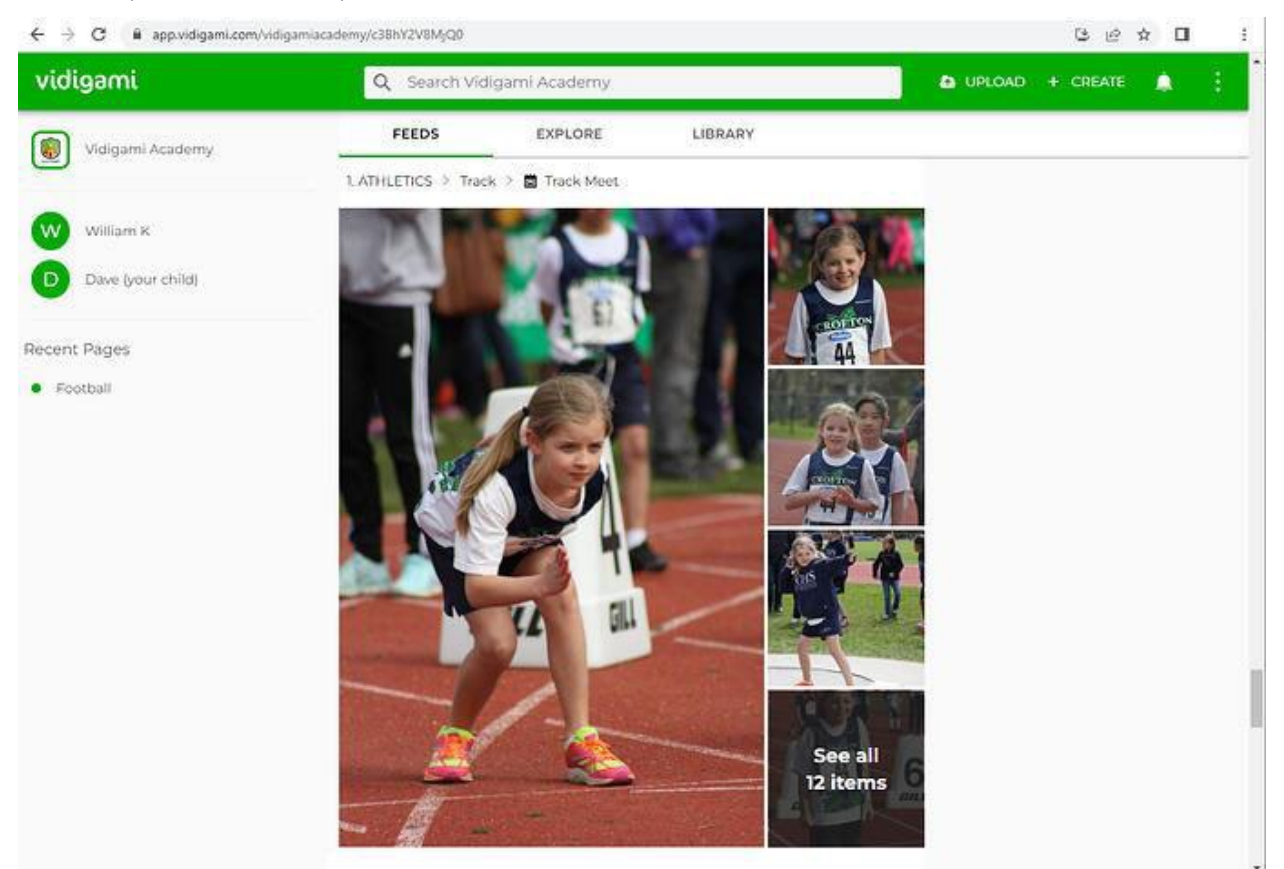

In the sidebar, you'll see your name and links to your children's profiles. Every photo and video tagged is immediately added to a student's personal collection, building a living media portfolio of their life and work at school, year over year.

#### Here are the top 3 things you can do in Vidigami:

- 1. If you see a photo of your child, <u>tag</u> it! This will help us and you have a personal collection of photos of your child's experience and years at Brook Hill.
- 2. If you take a great photo at a school event, <u>share</u> it! This helps us have photos of every event, big or small, that happens at our school.
- 3. If you see a photo you like, <u>save</u> it or <u>download</u> it!

Next to the Feeds tab is <u>Explore</u> - this is our digital media library, a directory of Pages capturing all our Classes, Athletics, Fine Arts and Campus Life Events for the school year. You will be able to see all the content for any given school year.

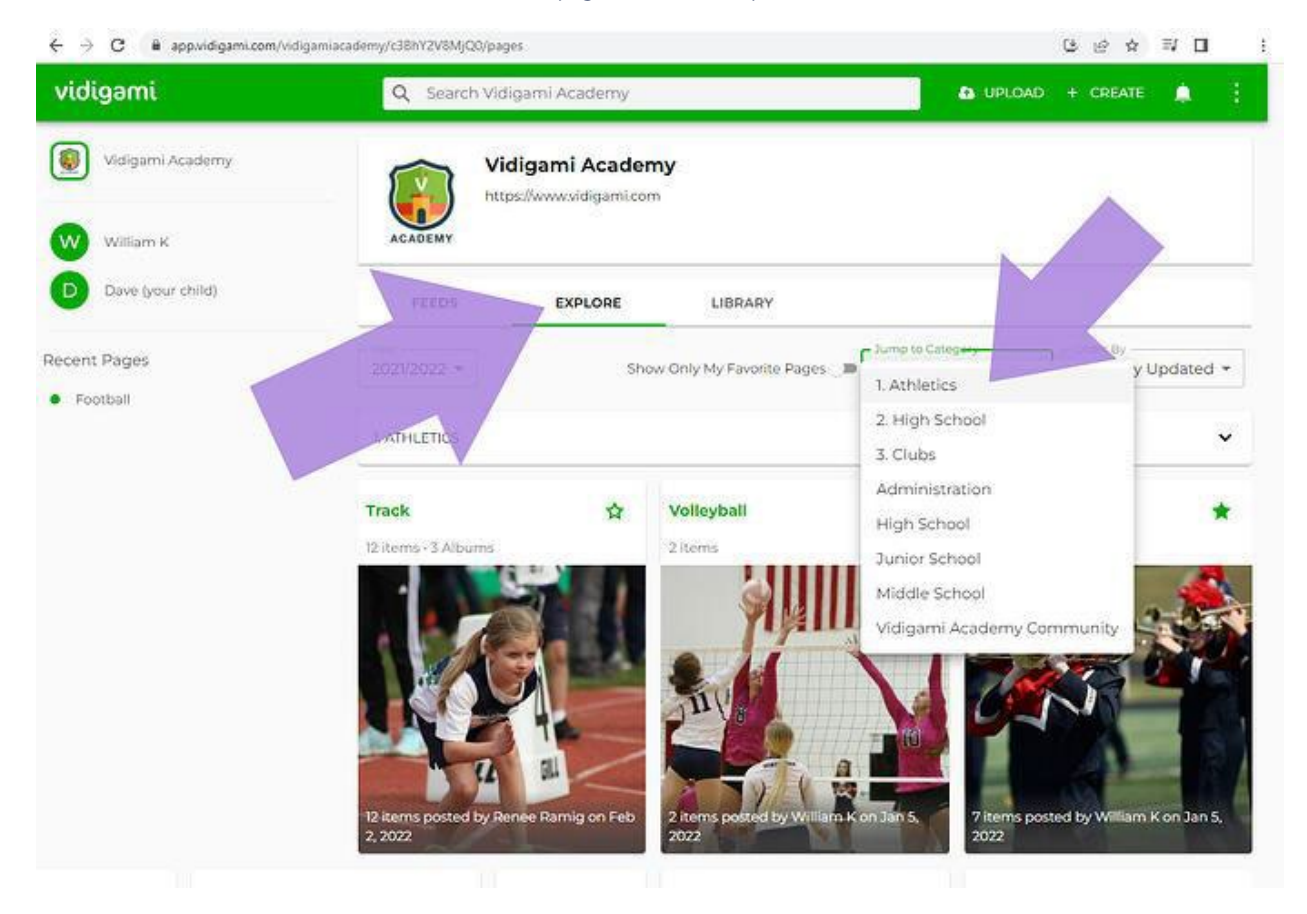